```
Mellanox ETH
```

## Upgrade firmwaru karty

Zjisteni part numberu a verze firmwaru u Mellanox karet. Potrebujeme mit nainstalovany balicek mstflint

```
# ethtool -i ens4f0np0
driver: mlx5 core
version: 5.5-1.0.3
firmware-version: 14.27.1016 (MT 2420110004)
expansion-rom-version:
bus-info: 0000:10:00.0
supports-statistics: yes
supports-test: yes
supports-eeprom-access: no
supports-register-dump: no
supports-priv-flags: yes
# lspci | grep Mella
10:00.0 Ethernet controller: Mellanox Technologies MT27710 Family
[ConnectX-4 Lx]
10:00.1 Ethernet controller: Mellanox Technologies MT27710 Family
[ConnectX-4 Lx]
81:00.0 Ethernet controller: Mellanox Technologies MT27710 Family
[ConnectX-4 Lx]
81:00.1 Ethernet controller: Mellanox Technologies MT27710 Family
[ConnectX-4 Lx]
# lspci -vv -s 10:00.0 | grep "Part number" -A 3
            [PN] Part number: MCX4121A-XCAT
            [EC] Engineering changes: AJ
            [SN] Serial number: MT2031J10949
            [V0] Vendor specific: PCIeGen3 x8
# mstflint -d 10:00.0 g
Image type:
                        FS3
FW Version:
                        14.27.1016
FW Release Date:
                       27.2.2020
Product Version:
                        14.27.1016
Rom Info:
                       type=UEFI version=14.20.19 cpu=AMD64,AARCH64
                        type=PXE version=3.5.901 cpu=AMD64
Description:
                       UID
                                           GuidsNumber
                        0c42a10300eabd04
Base GUID:
                                                4
                                                4
Base MAC:
                        0c42a1eabd04
Image VSD:
                       N/A
Device VSD:
                       N/A
PSID:
                       MT 2420110004
```

Security Attributes: N/A

## **Upgrade FW**

Podle part number a PSID vybereme konkretni verzi FW na webu NVIDIA. V našem případě je to **Part number: MCX4121A-XCAT** a **PSID: MT\_2420110004**. Vybereme tedy nasledujici firmware:

| urrent Versio        | Archive V                                                                                                    | ersions       | START OVEF                                                                                                    |
|----------------------|----------------------------------------------------------------------------------------------------|---------------|----------------------------------------------------------------------------------------------------|
| Version<br>(Current) | OPN                                                                                                    | PSID          | Download/<br>Documentation                                                                                                    |
| 14.32.1900           | MCX4411A-<br>ACAN<br>MCX4131A-<br>GCAT<br>MCX4131A-<br>BCAT<br>MCX4121A-<br>XCHT<br>MCX4121A-<br>XCAS<br>MCX4121A-<br>ACUT<br>MCX4121A- | MT_2420110004 | ConnectX4Lx: fw-ConnectX4Lx-rel-14_32_1900-MCX4121A-XCA_Ax-<br>UEFI-14.25.17-FlexBoot-3.6.502<br>MD5SUM: 0 and da309f41dae265387470cae6c880<br>SHA256:<br>bb86ede3116089043595e3b81ac4d54bbfe7f937090fec9a8d3c9db08164eff<br>Release Date: 03-September-2024<br>Documentation:<br>Release Notes<br>EULA |

Po stazeni je dobre overit md5 prikazem md5sum a porovnat, jestli sedí s checksumem uvedeným na webu.

```
06adda309f41dae265387470cae6c880 fw-ConnectX4Lx-rel-14_32_1900-MCX4121A-
XCA_Ax-UEFI-14.25.17-FlexBoot-3.6.502.bin.zip
```

A nyní můžeme po rozbalení přejít k upgradu FW:

# mstflint -d 10:00.0 -i fw-ConnectX4Lx-rel-14\_32\_1900-MCX4121A-XCA\_Ax-UEFI-14.25.17-FlexBoot-3.6.502.bin burn Current FW version on flash: 14.27.1016 New FW version: 14.32.1900 FSMST\_INITIALIZE - OK Writing Boot image component - OK -I- To load new FW run mstfwreset or reboot machine. # mstflint -d 10:00.0 v FS3 failsafe image /0x00800038-0x00801e8b (0x001e54)/ (B00T2) - OK

| /0x00802000-0          | 0080201f (0x000020)/ (ITOC_HEADER) - OK                                                                                                    |
|------------------------|----------------------------------------------------------------------------------------------------|
| /0x00004000-0/         | $00014720 (0001072C) / (IRON_FREF_CODE) - 0R$<br>008150ff (0x000100) / (ES3 RESET INEO) - 0R                                                                                                    |
| /0x00815000-0          | $00013011 (0000100) / (133_RESET_INTO) - 0R$<br>00816hff (0x000c00) / (FW MAIN CEG) - 0K                                                                                                    |
| /0×00817000-0/         | $00010011 (0\times 000000) / (1W_NAIN_010) = 0K$                                                                                                    |
| /0x00017000-0/         | $00817451 (0x000400) / (1W_0001_010) = 0K$                                                                                                    |
| /0x00010000-0/         | $0.081313f (0.001000) / (HW_RAIN_CFG) - 0K$                                                                                                    |
| /0x00010000-0/         | $0.0013131 (0.000140) / (110_0001_010) = 0.000000000000000000000000000000000$                                                                                                    |
| /0×00010000-0/         | $00010071 (00002000) (111_00_00013) = 00000000000000000000000000000000000$                                                                                                    |
| /0x00010000-0/         | $0.08168151 (0.000140) / (11A02_5100A1002_250) - 0000140 / (11A02_5100A1002_250) - 000000000 / (11A02_5100A1002_250) - 00000000000 / (11A02_5100A1002_500) - 000000000000000000000000000000000$ |
| /0x00820000-0/         | $00011011 (0000000) / (100010_0010_000) - 000000000 - 0000000000000000000$                                                                                                    |
| /0x00821000-0x         | $0.082103f$ (0x000030)/ (TOKBIDDER_VERSIONS) - OK                                                                                                    |
| /0x00822000 - 0x       | 0.08230  ff (0.000240) / (PUBLIC KEYS 4096) - 0K                                                                                                    |
| /0x00824000-0x         | 0.0873fff (0x050000) / (FS4 PART TYPE PROGRAMMABLE HW FW) -                                                                                                    |
| / 0//00024000 0/<br>NK |                                                                                                    |
| /0x00874000-0x         | 00925e27 (0x0b1e28)/ (ROM CODE) - OK                                                                                                    |
| /0x00926000-0x         | 0.0935fff(0x010000)/(CRDIMP MASK DATA) - 0K                                                                                                    |
| /0x00936000-0x         | 0.09369ff (0.0000000) / (PHY IIC CMD) - 0K                                                                                                    |
| /0x00937000-0x         | 0.094091f (0x009920) / (PHY IIC CODE) - 0K                                                                                                    |
| /0x00941000-0x         | 0096c457 (0x02b458)/ (PCT CODE) - 0K                                                                                                    |
| /0x0096d000-0          | 00cbb8bf (0x34e8c0)/ (MAIN CODE) - 0K                                                                                                    |
| /0x00cbc000-0          | 00cc9cbf (0x00dcc0)/ (PCIE LINK CODE) - 0K                                                                                                    |
| /0x00cca000-0          | 00ccae3f (0x000e40)/ (POST IRON BOOT CODE) - OK                                                                                                    |
| /0x00ccb000-0          | 00ccce0f (0x001e10)/ (UPGRADE CODE) - OK                                                                                                    |
| /0x00ccd000-0          | 00ccd3ff (0x000400)/ (IMAGE INFO) - 0K                                                                                                    |
| /0x00ccd400-0>         | 00ccdb6f (0x000770)/ (DBG FW INI) - OK                                                                                                    |
| /0x00ccdb70-0          | 00ccdb77 (0x000008)/ (DBG FW PARAMS) - 0K                                                                                                    |
| /0x00fa0000-0>         | 00faffff (0x010000)/ (NV DATA) - CRC IGNORED                                                                                                    |
| /0x00fb0000-0>         | 00fbffff (0x010000)/ (NV DATA) - CRC IGNORED                                                                                                    |
| /0x00fc0000-0>         | 00fcffff (0x010000)/ (FW NV LOG) - CRC IGNORED                                                                                                    |
| /0x00fee000-0>         | 00fee1ff (0x000200)/ (DEV INFO) - OK                                                                                                    |
| /0x00ff8000-0>         | 00ff813f (0x000140)/ (MFG INFO) - 0K                                                                                                    |
| /0x00ff8140-0>         | 00ff81b7 (0x000078)/ (VPD R0) - OK                                                                                                    |
|                        |                                                                                                    |
| -I- FW image verifi    | cation succeeded. Image is bootable.                                                                                                    |
|                        |                                                                                                    |
| # mstflint -d 10:00    | .0 q full                                                                                                    |
| Image type:            | FS3                                                                                                    |
| FW Version:            | 14.32.1900                                                                                                    |
| FW Version(Running)    |                                                                                                    |
| FW Release Date:       | 25.8.2024                                                                                                    |
| Part Number:           | MCX4121A-XCA_AX                                                                                                    |
| Description:           | ConnectX-4 Lx EN network interface card; 10GbE dual-                                                                                                    |
| port SFP28; PCIe3.0    | X8; RUHS R6                                                                                                    |
| Product Version:       |                                                                                                    |
| Rom Into:              | type=UEF1 version=14.20.19 cpu=AMD64,AARCH64                                                                                                    |
|                        | Type=PXE Version=3.5.901 Cpu=AMD64                                                                                                    |
| Description:           |                                                                                                    |
| Base GUID:             |                                                                                                    |
| Base MAC:              |                                                                                                    |
| Image VSD:             | N/A                                                                                                    |

howto:hw:mellanox https://wiki.spoje.net/doku.php/howto/hw/mellanox

Last update: 2025/08/05 12:32

| Device VSD:            | N/A           |  |
|------------------------|---------------|--|
| PSID:                  | MT_2420110004 |  |
| Security Attributes:   | N/A           |  |
| Default Update Method: | fw_ctrl       |  |

Nakonec provedeme reboot stroje.

| Image type:          | FS3                                                     |                  |  |
|----------------------|---------------------------------------------------------|------------------|--|
| FW Version:          | 14.32.1900                                              |                  |  |
| FW Release Date:     | 25.8.2024                                               |                  |  |
| Product Version:     | 14.32.1900                                              |                  |  |
| Rom Info:            | <pre>type=UEFI version=14.25.17 cpu=AMD64,AARCH64</pre> |                  |  |
|                      | <pre>type=PXE version=3</pre>                           | .6.502 cpu=AMD64 |  |
| Description:         | UID                                                     | GuidsNumber      |  |
| Base GUID:           | 0c42a10300eabd04                                        | 4                |  |
| Base MAC:            | 0c42a1eabd04                                            | 4                |  |
| Image VSD:           | N/A                                                     |                  |  |
| Device VSD:          | N/A                                                     |                  |  |
| PSID:                | MT_2420110004                                           |                  |  |
| Security Attributes: | N/A                                                     |                  |  |

Cerpano odtud:

• Firmware Connect-X4

## Upgrade ovladacu v jadre

- 1. Ovladace je mozne stahnout z teto stránky
- 2. Doporučuje se stáhnout vždy zdrojový balíček pro příslušnou nejbližší verzi OS
- Před instalací modulu jádra potřebujeme aktuální zdrojové kody spuštěného jádra systému. V debianu toho docílíme instalací balíčku linux-headers-amd64
- 4. Po rozbaleni archivu do adresáře /usr/src spustíme příkaz /install.pl --force-dkms
- 5. Tímto způsobem zajistíme kompilaci kodulu pomocí dkms avygenerování pčíslušných instalčních balíčků, které se sami i nainstalují.
- 6. Po úspěšném dokončení restartujeme system.

Následně můžeme ověřit příkazem ethool instalaci nového modulu jádra

```
# ethtool -i eth2
driver: mlx5_core
version: 5.8-6.0.4
firmware-version: 14.32.1900 (MT_2420110004)
expansion-rom-version:
bus-info: 0000:03:00.0
supports-statistics: yes
supports-test: yes
supports-test: yes
supports-eeprom-access: no
supports-register-dump: no
supports-priv-flags: yes
```

Instalace řes DKMS zajistí, že se modul překompije pro aktuální verzi kernelu v případě že v budoucnu dojde k upgradu jádra systému.

Po instalaci nových ovladačů bjude potřeba asi doinstalovat znovu balíček mstflint, protože instalační skript preventivně před instalací nové verze modulu odinstaluje všchny stávající balíčky týkající se mellanox karet.

## Odkazy

- Firmware Download
- Ovladace MLNX\_EN

From: https://wiki.spoje.net/ - **SPOJE.NET** 

Permanent link: https://wiki.spoje.net/doku.php/howto/hw/mellanox

Last update: 2025/08/05 12:32

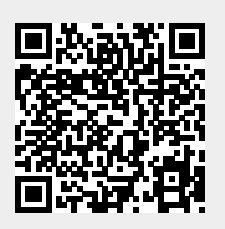